## ขั้นตอนการรีเซ็ทค่า Clear Browsing data บน google chrome เพื่อ login การใช้งานผ่าน Smart Card

1. เข้าสู่ระบบ <u>https://lhr.dla.go.th</u>

| ← → C 🔹 Ihr.dla.go.th/login.do?cmd=doLogout&ts=1669866759357                | 아 텍 Q 남 ☆ 💩 🌟 🗖 🍪 i              |
|-----------------------------------------------------------------------------|----------------------------------|
| C  Ihrdlage th//login.do?cmd=doLogout&ts=1669866759357                      |                                  |
| ศูนย์บริการข้อมูลบุคลากรท้องถิ่นแห่งชาติ<br>กรุปสงเศรียการปกครองส่วนก้องกับ | มให้ระบบ<br>มให้ระบบใดผมาร์การ์ด |

- Clear Cached browser (ให้กดปุ่ม Ctl+H บน keyboard)
- 3. Click เลือกเมนู Clear Browsing data

| $\leftrightarrow$ $\rightarrow$ <b>C</b> $\odot$ Chrome   chrome://history |                                    | e 🖈 🖻 🖈 🖬 🍪 |
|----------------------------------------------------------------------------|------------------------------------|-------------|
| History                                                                    |                                    |             |
| Chrome history                                                             | i≡ List ℃, Journeys                |             |
| Tabs from other devices                                                    |                                    |             |
| 🔏 Turn off Journeys                                                        | Today - Thursday, December 1, 2022 |             |
| 🧃 Clear browsing data 🛛                                                    | 10.52 AM                           |             |
| ·                                                                          | 10:45 AM                           |             |
|                                                                            | 10:44 AM                           |             |
|                                                                            | 10:43 AM                           | <b>≽</b> :  |
|                                                                            | 10:43 АМ                           |             |
|                                                                            | □ 10:20 AM                         |             |
|                                                                            | 9:57 AM                            |             |
|                                                                            | □ 9.56 AM                          |             |
|                                                                            | 9:14AM                             |             |
|                                                                            | B:58 AM                            |             |
|                                                                            | 8:58 AM                            |             |
|                                                                            | 8:58 AM                            | :           |

4. เลือกเฉพาะ Cached images and files

| 9                         | Settings                                                     | Q Search      | settings                                                                                                    |                               |             |   |
|---------------------------|--------------------------------------------------------------|---------------|----------------------------------------------------------------------------------------------------|-------------------------------|-------------|---|
| ÷                         | You and Google<br>Autofill<br>Privacy and security           |               | Clear browsing data<br>Basic                                                                                                    | Advanced                      | neck now    |   |
| و<br>م<br>ا               | Appearance<br>Search engine<br>Default browser<br>On startup |               | Time range Last 4 weeks   Browsing history<br>1,456 items Download history<br>39 items   Download history<br>39 items Cookies and other site data<br>From 287 altes (you won't be signed | • out of your Google Account) | ,<br>,      |   |
| ⊕ <b>+</b> + <b>- √</b> ♀ |                                                              |               | Cached images and files Less than 320 MB Passwords and other sign-in data 11 passwords (for disaster.go.th, dia Autofill form data                                                       | .go.th, and 9 more)           | )<br>)<br>) | * |
| \$                        |                                                              | Priv.<br>Tria | To clear browsing data from this device onl<br>Account, <u>sign out</u> .                                                                                                    |                               |             |   |

- 5. ปิด Google chrome Browser แล้วเปิดใหม่
- 6. ทดสอบ Login เข้าระบบ LHR ผ่าน Smart Card อีกครั้ง